### 1. 参会注册流程

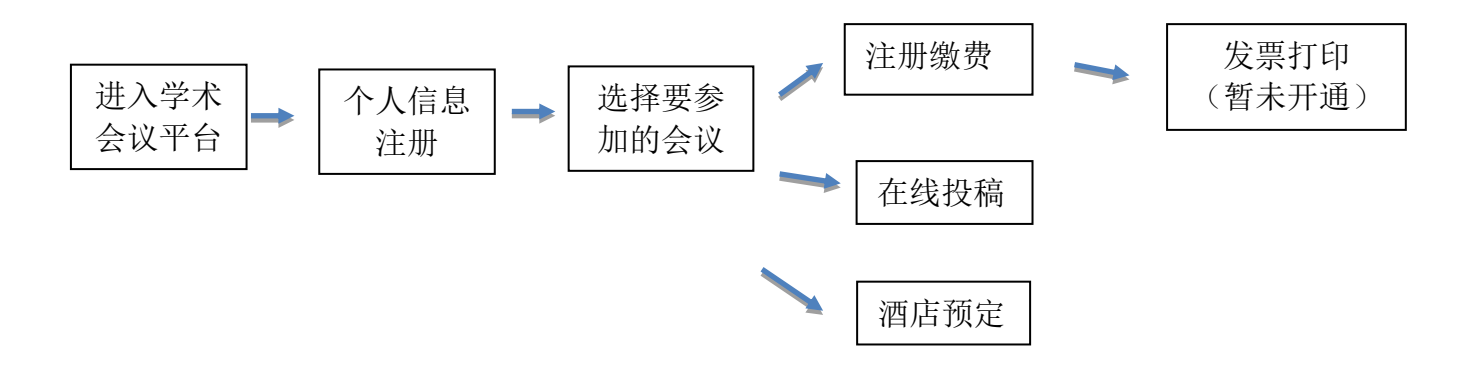

## 2. 进入中国学术会议平台

用户直接通过中国动物学会学术会议平台网站 http://czsmeeting.bitcast.org.cn/,选择拟参加的会议,点击【参 会报名】

### 3. 参会注册与登录

### 3.1 个人信息注册

1) 若未注册用户则需点击网址首页的【参会注册】, 进入注册页 面, 如图1 所示:

|       | 用户注册           |
|-------|----------------|
| 姓名    | 您的真实姓名         |
| 密码    | 密码,6位以上        |
| 确认密码  | 确认密码           |
| 手机号   | 手机号            |
| 电子邮件  | 电子邮件           |
| 性别    | 请选择            |
| 工作单位  | 您当前的工作单位       |
| 职称级别  | 请选择 •          |
| 学历    | 请选择            |
| 注册类型  | 请选择            |
| 会员登记号 | 11位会员登记号,没有可不填 |
|       | 开始注册           |

图1 个人信息注册

2)注册成功后自动跳转进入会议系统,点击【参加本会】,如图2 所示:

| 中国动物学会细胞与分子显微技术学分会第二十次学术研讨会 |                               |  |  |
|-----------------------------|-------------------------------|--|--|
| 参会类型                        | 会议费・                          |  |  |
| 缴费金额                        | 0.00                          |  |  |
| 缴费方式                        | ⊙汇款                           |  |  |
|                             | 参加本会(2021-02-22 至 2021-08-22) |  |  |
|                             |                               |  |  |
|                             | 图 2 报名参会                      |  |  |

### 3.2 用户登录

1) 登录页面

用户点击 <u>http://czsmeeting.bitcast.org.cn/</u> 进入会议系统官网, 选择拟参加的会议,点击【参会报名】(图3),或在会议首页点击【我 要登录】(图4)进入会议平台登录窗口登录。

# 第三次联合学术年会暨生殖生物学分会第十七次学术年会和 生殖科学专业委员会第三届学术交流会

♀ 广西壮族自治区桂林市
 曲 2019年06月27日~09月30日
 ▲ 参会报名 
 ■ 在线投稿 
 ■ 酒店预定

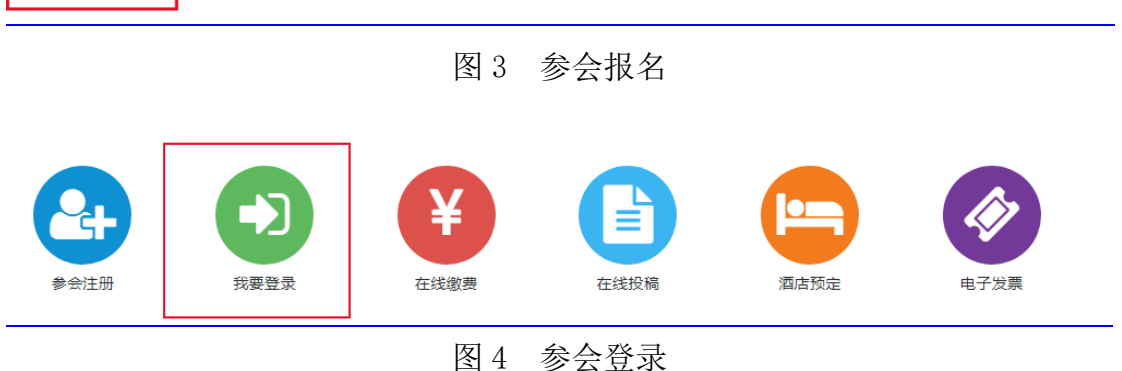

2)在弹出窗口(图5)输入用户名,密码,点击【登录】,如果输入错误的密码则弹出错误提示,若忘记密码,请点击忘记密码,按照提示找回密码。

| 中国动物<br>The Meeting System o | 学 合 学术会议平台<br>China Zoological Soctiety |  |
|------------------------------|-----------------------------------------|--|
|                              |                                         |  |
|                              | 用户登录                                    |  |
|                              | ▲ 手机号/电子邮件                              |  |
|                              | ▲ 密码                                    |  |
|                              | <b>非常的</b> 请输入左侧图片中的字符                  |  |
|                              | 开始登录                                    |  |
|                              | 忘记密码 / 没有账户,开始注册                        |  |

图 5 会议平台登录窗口

3)用户登录后,页面将跳转至【个人中心】(图 6),页面左侧菜 单栏中可进行个人资料完善(图 7)、注册会议酒店预订、会议投稿 以及发票设置(请务必填写要开具发票单位和纳税人识别号)。

| czs e                                                    | 中国动物学会细胞与分子显微技术学分会第二十次学术研讨会                                                                |                                                                                     | 张三▼ 退出系统 我                          |
|----------------------------------------------------------|--------------------------------------------------------------------------------------------|-------------------------------------------------------------------------------------|-------------------------------------|
| 《 ①我的桌面                                                  | ② 个人信息 ×                                                                                   |                                                                                     | X                                   |
| <b>欢迎张三登录中国</b><br>在这里您将实现一<br>能为你提供周到的                  | 动物学会学术会议平台,参加"中国动物学会细胞与分子显微技术学分会第二十2<br>占式的会议报名、在线像费、论文确要提交、打印发票、个人信息自助更改等便<br>终号:积虑多会愉快!! | <b>文学术研讨会"! 。</b><br>助功能,这些流程只需要几分                                                  | 分钟完成:您还能通过手机第一时间接收到会议的最新信息,希望"理工中接" |
|                                                          |                                                                                            |                                                                                     |                                     |
| ④ 参会注册                                                   |                                                                                            | (1) 我的數费                                                                            |                                     |
| 您已参加了 <mark>1</mark> 个会。<br>当前,还有 <mark>0</mark> 个会。     | 以,其中1个会议正在进行中,<br>2可参加,您可以点击 <mark>我的会议</mark> 查看                                          | 鐵费日期: 111 ~<br>欲了解更多, 您可以;                                                          | 点击 我最多知道一直看;或点击 我的教费 进入教费管理         |
| <b>A</b> L论文投稿                                           |                                                                                            | <b>冒酒店预定</b>                                                                        |                                     |
| 投稿日期: 111 202                                            | 1/02/22~2021/06/20                                                                         | 预定日期: 💷 2021.                                                                       | /02/22~2021/06/30                   |
| 欲了解更多,您可以                                                |                                                                                            | 欲了解更多,您可以;                                                                          | 点击 预定须知 查看;或点击 酒店预定 进入酒店预定管理        |
| 姓名●                                                      | 图 6 个                                                                                      | 人中心页                                                                                | 学校                                  |
| 姓名。                                                      | 图 6 个                                                                                      |                                                                                     | 学校                                  |
| 姓名●                                                      | 图 6 个                                                                                      | 人中心页<br><sup>工作单位</sup> •                                                           | 学校                                  |
| 姓名。手机。<br>毛子邮件。                                          | 图 6 个                                                                                      | 人中心页<br><sup>工作单位</sup> •<br><sup>联务</sup><br><sup>科室</sup>                         | 学校                                  |
| 姓名。<br>手机。<br>电子邮件。<br>性别。                               | 图 6 个                                                                                      | 人中心页<br><sup>工作单位。</sup><br><sup>职务</sup><br><sup>科室</sup><br><sup>联系地址</sup>       | 学校                                  |
| 姓名。<br>手机。<br>电子邮件。<br>性别。<br>年龄。                        | 图 6 个                                                                                      | 人中心页<br><sup>工作单位。</sup><br><sup>职务</sup><br><sup>科室</sup><br><sup>联系地址</sup><br>邮编 | 学校                                  |
| 姓名。<br>手机。<br>电子邮件。<br>性别。<br>年龄。<br>民族。                 | 图 6 个                                                                                      | 人中心页<br>工作单位•<br>职务<br>科室<br>联系地址<br>邮编<br>单位电话                                     | 学校                                  |
| 姓名。<br>手机。<br>电子邮件。<br>性别。<br>年龄。<br>民族。<br>学历。          |                                                                                            | 人中心页<br>工 <sup>作单位</sup> •<br>取务<br>科室<br>联系地址<br>邮编<br>单位电话<br>传真号码                | 学校<br>学校                            |
| 姓名。<br>手机。<br>电子邮件。<br>住別。<br>年齡。<br>民族。<br>学历。<br>职称级别。 |                                                                                            | 人中心页<br>工作单位。<br>职务<br>科室<br>联系地址<br>邮编<br>单位电话<br>传真号码<br>职称                       | 学校<br>学校                            |

#### 4. 个人中心管理

参会人员登录成功后,进入个人中心,可以进行在线投稿、在线 酒店预定、在线缴费、在线会议资料下载、我的信息管理等操作。

4.1 在线投稿

4.1.1 进入投稿页

登录会议系统后,点击"在线投稿(图 8-1)"或在"个人中心" 左侧菜单栏(图 8-2)中的"我的投稿"开始投稿。

|                    | 悦      |   |        |           | です。<br>使用の大会开始の<br>を注意する<br>で注意する<br>で注意する<br>で注意する<br>では、<br>でする。<br>でする。<br>でする<br>でする<br>でする<br>でする。<br>でする。<br>でする<br>でする。<br>でする。<br>でする<br>でする<br>でする<br>でする<br>でする<br>でする<br>でする<br>でする | す<br>の<br>27<br>1<br>1 | た<br>ま<br>た<br>ま<br>ま<br>た<br>ま<br>た<br>ま<br>た<br>ま<br>た<br>ま<br>た<br>に<br>か<br>、<br>た<br>、<br>ま<br>、<br>で<br>、<br>、<br>、<br>、<br>、<br>、<br>、<br>、<br>、<br>、<br>、<br>、<br>、 |     | 4 2 2 4 4 4 4 4 4 4 4 4 4 4 4 4 4 4 4 4 | <b>中</b> 中的 | 3-25           |   |
|--------------------|--------|---|--------|-----------|----------------------------------------------------------------------------------------------------|------------------------|----------------------------------------------------------------------------------------------------|-----|-----------------------------------------|-------------|----------------|---|
|                    | 回到首页   | ~ | ○ 我的桌面 | ○我的酒店预定 > | < III 我的投稿 ×                                                                                                    |                        |                                                                                                    |     |                                         |             | >>             | ( |
| 88                 | 个人中心   |   |        |           |                                                                                                    | •                      |                                                                                                    |     |                                         |             |                |   |
| \$                 | 我的缴费   | + | 开始投稿   | ◎ 投稿须知    |                                                                                                    |                        |                                                                                                    |     |                                         | · 2019/05   | /01~2019/10/01 |   |
|                    | 我的投稿   |   | 操作     | 激费        | 审稿结果                                                                                                    | 附件                     | 编码                                                                                                    | 标题/ |                                         | 分会场         | 交流形式           |   |
| Q                  | 我的酒店预定 |   |        |           |                                                                                                    |                        | 无数据                                                                                                    |     |                                         |             |                |   |
| $\underline{\vee}$ | 会议资料下载 |   |        |           |                                                                                                    |                        |                                                                                                    |     |                                         |             |                |   |
| 8                  | 我的信息   |   |        |           |                                                                                                    |                        |                                                                                                    |     |                                         |             |                |   |
| 8                  | 个人资料   |   |        |           |                                                                                                    |                        |                                                                                                    |     |                                         |             |                |   |
| 3                  | 发票设置   |   |        |           |                                                                                                    |                        |                                                                                                    |     |                                         |             |                |   |
| ♪                  | 修改密码   |   |        |           |                                                                                                    |                        |                                                                                                    |     |                                         |             |                |   |
|                    | 我的二维码  |   |        |           |                                                                                                    |                        |                                                                                                    |     |                                         |             |                |   |
|                    |        |   |        |           |                                                                                                    |                        |                                                                                                    |     |                                         |             |                |   |

图 8-2 在线投稿

## 4.1.2 在线投稿

1)点击【开始投稿】(图 8-2)后进入投稿页(图 8-3),选择相应
 稿件"分会场"(选择"1")和"交流形式"进行摘要上传,点击【提
 交信息】即可完成摘要提交。

| 开始投稿  |                      |        |     | × |
|-------|----------------------|--------|-----|---|
| 标题●   |                      | 作者●    | 陈子怡 |   |
| 分会场●  | 清选择                  | 交流形式 • | 请选择 | , |
| 关键字 • |                      |        |     |   |
| 上传摘要● | ♪ 上∜(doc docx)       |        |     |   |
| 摘要内容● | B I $X^2 X_2 \Omega$ |        |     |   |
|       |                      |        |     |   |
|       |                      |        |     |   |
|       |                      |        |     |   |
|       |                      |        |     |   |
|       | 提交信息                 |        |     |   |
|       |                      |        |     |   |

图 8-3 在线投稿

2)稿件状态查询,点击个人中心的菜单页中【我的投稿】,查询稿件审核状态(图 8-4)。

| ~ | ≙≇    | 我的桌面 ==================================== | 的投稿 × |      |    |           |         |                  | » (      |
|---|-------|-------------------------------------------|-------|------|----|-----------|---------|------------------|----------|
| ž | 欧过投稿器 | 数量限制 ゆ 折                                  | 段稿须知  |      |    |           |         | ⊞ 2019/05/01~201 | 19/10/01 |
|   |       | 操作                                        | 敏费    | 审稿结果 | 附件 | 编码        | 标題・     | 分会场              | 交流形式     |
|   | 1     | 修改翻除                                      | 开始缴费  | 审稿中  | 摘要 | 1-31-0001 | 动物发展与进化 | 灵长类行为生态与适        | 大会发育     |
|   |       |                                           |       |      |    |           |         |                  |          |
|   |       |                                           |       |      |    |           |         |                  |          |
|   |       |                                           |       |      |    |           |         |                  |          |
|   |       |                                           |       |      |    |           |         |                  |          |
|   |       |                                           |       |      |    |           |         |                  |          |
|   |       |                                           |       |      |    |           |         |                  |          |
| 4 |       |                                           |       |      |    |           |         |                  | ۱.       |

图 8-4 稿件审核状态查询

### 4.2 酒店预订

登录平台后,点击【酒店预订】进入"我的酒店"信息预订窗口。

登录会议系统后,点击"酒店预订(图9-1)"或在"个人中心" 左侧菜单栏中的"我的酒店预订"进入酒店预定页(图 9-2),点击 【开始预定】,在弹出窗口(图 9-3)选择酒店、房型、入住日期、 离开日期等,点击【确认保存】完成酒店预定。

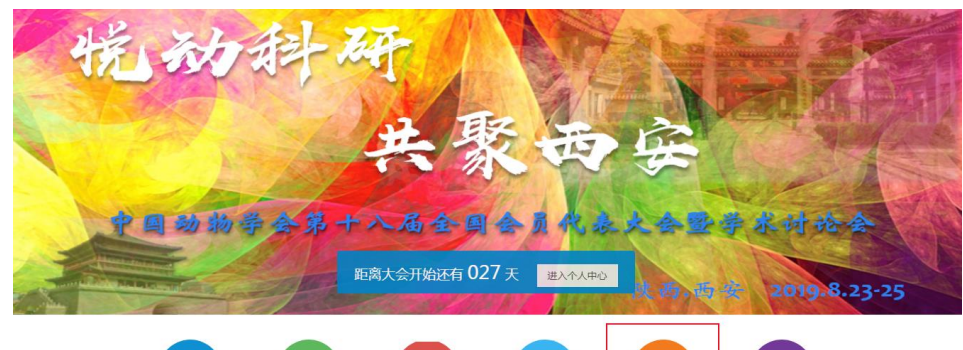

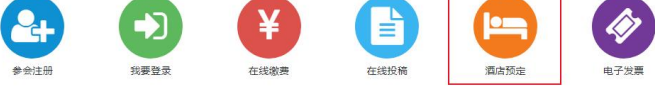

图 9-1 酒店预定

| +开始预定 圖 滴 | 古及客房情况 中 預定须 | 知  |     | iiii 2019/05/01~201 | 9/10/01 × 2019/ | /05/01~2019/10/01 |
|-----------|--------------|----|-----|---------------------|-----------------|-------------------|
| 摄作        | 登记日期         | 酒店 | 房型  | 入住                  | 离开              | 音注                |
|           |              |    | 无数据 |                     |                 |                   |
|           |              |    |     |                     |                 |                   |
|           |              |    |     |                     |                 |                   |
|           |              |    |     |                     |                 |                   |
|           |              |    |     |                     |                 |                   |
|           |              |    |     |                     |                 |                   |
|           |              |    |     |                     |                 |                   |
|           |              |    |     |                     |                 |                   |
|           |              |    |     |                     |                 |                   |

图 9-2 酒店预定

| 开始预定  |                                      | × |
|-------|--------------------------------------|---|
| 酒店名称● | 陕西师范大学学术活动中心<br>雪衢< 採西师范大学学术活动中心> 详備 |   |
| 房型●   | 标准间(220元,剩余220)                      |   |
| 入住日期・ | 2019-05-01                           |   |
| 离开日期● | 2019-10-01                           |   |
| 是否独住● |                                      |   |
| 备注    |                                      |   |
|       | 输入保存                                 |   |
|       |                                      |   |
|       |                                      | - |

图 9-3 酒店预定

# 4.3 会议资料下载

登录平台,点击左侧菜单栏【会议资料下载】,进入会议资料下 载页。

- 5. 我的信息管理
- 5.1 修改个人资料

登录平台,点击左侧菜单栏【个人资料】修改个人资料(图10)。

| 姓名●    |          | 工作单位●  | 学校        |
|--------|----------|--------|-----------|
| 手机 •   |          | 职务     |           |
| 电子邮件 • |          | 科室     |           |
| 性别●    | <b>•</b> | 联系地址   |           |
| 年龄●    |          | 邮编     |           |
| 民族●    | 汉族       | 单位电话   |           |
| 学历●    | 本科 マ     | 传真号码   |           |
| 职称级别●  | 其他       | 职称     |           |
| 证件名称 🗕 | 2RAt     | 证件是码 🖷 | FA2166699 |

图 10 修改个人资料

5.2 设置发票信息

登录平台,点击左侧菜单栏【发票设置】设置发票信息(图11)。

| 发票抬头 |      | 发票税号 |  |
|------|------|------|--|
| 发票地址 |      | 联系电话 |  |
| 开户银行 |      | 银行账号 |  |
|      | 确认保存 |      |  |
|      |      |      |  |

图 11 设置发票信息

5.3 修改账户密码

登录平台,点击左侧菜单栏【修改密码】修改账户密码(图12)。

| 现用密码 ●  |         | 当前正在使用的密码     |
|---------|---------|---------------|
| 新密码•    | 请输入新密码  | 至少6位          |
| 确认新密码 🛛 | 请再次输入密码 | 确认输入的密码与新密码一致 |
|         | 确认保存    |               |
|         |         |               |

图 12 修改账户密码